# En Kort Introduktion til Oracle

Henrik Bulskov 12. februar 2001 bulskov@ruc.dk

| 1  | Start SQL*Plus                       | 1 |
|----|--------------------------------------|---|
|    | 1.1 Telnet                           | 1 |
|    | 1.2 WINDOWS SQL PLUS                 | 2 |
| 2  | Kør et SQL-script                    | 3 |
| 3  | Hjælp i SOL*Plus                     | 3 |
| 4  | Editering af kommando                | 3 |
|    | 4.1 EDITERING UNDER WINDOWS          | 5 |
| 5  | Opret Tabel                          | 5 |
| 6  | Indsæt rækker                        | 6 |
| 7  | Slet Rækker                          | 6 |
| 8  | Drop Tabel                           | 7 |
| 9  | Beskrivelse af elementer i databasen | 7 |
| 10 | Spool output til fil                 | 7 |
| 11 | Antallet af rækker i en tabel        | 8 |
| 12 | Konstanter i forespørgslerne         | 8 |
| 13 | ROWNUM                               | 8 |
| 14 | Tabellen DUAL                        | 9 |

## 1 Start SQL\*Plus

SQLPlus er en klient program til eksekvering af SQL og PL/SQL kommandoer på en Oracle database server.

Der er flere forskellige måder hvormed en forbindelse til en Oracle database server kan etableres via SQLPlus. Her gives to eksempler der kan benyttes fra en eller flere af de platforme vi har på datalogi.

#### 1.1 Telnet

Oracle database serveren kører på en unix maskine og vil derfor kunne nås via telnet fra en hvilken som helst maskine. Først åbne s en telnet forbindelse til homer<sup>1</sup> og herefter startes SQL\*Plus med parametrene

1. sqlplus <username>/<password>@database

eller

2. sqlplus

<sup>&</sup>lt;sup>1</sup> Hvis man skal i forbindelse med Homer udefra (altså en computer der ikke har et navn der ender med "ruc.dk"), skal man benytte SSH.

(i 2. vil programmet starte med at spørge efter brugernavn og password)

Eksempel:

sqlplus scott/tiger@modul2

eller

sqlplus

Enter user-name: <u>scott/tiger@modul2</u>

(NB: brugernavn, password og database skal indtastes på en gang selvom der kun spørges efter brugernavn, ellers virker det ikke.)

herefter fremkommer SQL\*Plus prompten

SQL>

# 1.2 Windows SQL Plus

Oracle tilbyder en windows grænseflade til SQLPlus. Den startes ved at vælge start-menu, kurser, database og SQLPlus.

Når programmet startes fremkommer en log-på dialog

| .og på              |          |
|---------------------|----------|
| <u>B</u> rugernavn: |          |
| Adgangskode:        | ]        |
| ⊻ærtsstreng:        |          |
| ОК                  | Annullér |

hvor der indtastes

Brugernavn: brugernavn Adgangskode: password Værtsstreng: modul2.

Herefter fremkommer SQL prompten

SQL>

# 2 Kør et SQL-script

Troels har lavet et SQL-script, der ligger i kataloget(på homer):

/projects/modul2/

Et script køres vha. kommandoen @ (snabel-a) eller med kommandoen START. Opret f.eks. spj-databasen således:

SQL> @ /projects/modul2/spj

eller

SQL> start /projects/modul2/spj

programmet går udfra at filen har suffix .sql, hvis ikke andet er angivet.

## 3 Hjælp i SQL\*Plus

Oracles manualer til SQL\*Plus, SQL og PL/SQL er tilgængelige online på

```
http://otn.oracle.com/docs/
```

under "Related Features & Product Documentation" vælges **Oracle8i** og her vælges General Documentation, Release 3 (8.1.7).

For at benytte online dokumentationen er det nødvendigt at registrere sig i Oracle Technology Network. (Det er gratis).

#### 4 Editering af kommando

Du kan rette i den kommando, der er i SQL\*Plus's buffer. Følgende kommandoer er gode at kende i den forbindelse:

- ?? edit [<filename>] starter en editor med angivne fil, default er bufferens indhold
- ?? save <filename> gemmer bufferens indhold i den angivne fil (der tilføjes automatisk suffix .sql)
- ?? list viser bufferens indhold
- ?? list n vis n'te linie i bufferen
- ?? list n m vis n'te til m'te line af bufferen
- ?? input indsæt ny linie(r) i bufferen (afslut med to "return")
- ?? change /from/to ændre strengen <from> til strengen <to>

- ?? append streng tilføj til enden af linien
- ?? del slet linie i bufferen

Eksempel(NB: \* viser aktive linie):

SQL> list 1 create table tmp( 2 i int, 3 streng varhar2(123), 4\* x number(2,4)) SQL> list 2 2\* i int, SQL> list 2 4 2 i int, 3 streng varhar2(123), 4\* x number(2,4)) Ret linie 3 "varhar2" til "varchar2" SQL> list 3 3\* streng varhar2(123), SQL>change /varhar2/varchar2 3\* streng varchar2(123), Indsæt ny attribut i linie 4 SQL> list 3 3\* streng varchar2(123), SQL> input dato data, SQL> SQL> list 1 create table tmp( 2 i int, 3 varrchar2(123), 4 dato data, 5\* x number(2,4)Tilføj tekst til linie SQL> list 2 2\* i int,

SQL> append primary key

2\* i int, primary key,

Fjern kommaet mellem int og primary

SQL> change /t,p/t p 2\* i int primary key,

SQL> list

- 1 create table tmp(
- 2 i int primary key,
- 3 varrchar2(123),
- 4 dato data,
- 5\* x number(2,4))

Når kommandoen "edit" bruges startes default host editoren hvilket bestemmes af din UNIX opsætning(filen: .bashrc+). For at få hjælp til hvordan editoren bruges skrives

man vi

for vi-editoren eller

man joe

for joe-editoren på kommandolinien i UNIX eller med kommandoen

SQL> host <host kommando>

i SQL\*Plus. <host>-kommandoen kan bruges til alle UNIX kommandoer fx

SQL> host ls

for en liste af filer i det aktive katalog.

(Hint: Editoren vi afsluttes med :q! og joe med ctrl-k ctrl-x efter hinanden)

#### 4.1 Editering under windows

På Windows vil kommandoen "edit" i SQLPlus aktivere editoren notepad. Kommandoen kan herefter editeres og når notepad lukkes vil den overføre den nye tekst til SQLPlus. Dette kræver naturlivis at de rettelser der laves gemmes i notepad. Man skal være opmærksom på at SQLPlus ikke kan benyttes når man er i gang med at editere i notepad.

(Hint: Lav rettelserne i notepad og luk den. Herefter vil den spørge om du ville gemme eventuelle ændringer, og vende tilbage til SQLPlus)

# 5 Opret Tabel

En tabel oprettes på følgende måde

CREATE TABLE <table\_name> ( <Liste af attributter> );

Se spj.sql for eksempler.

#### 6 Indsæt rækker

Når der er oprettet en eller flere tabeller indsætte nye rækker ved

INSERT INTO <table\_name> VALUES( <Liste af værdier> );

Antallet af værdier i listen og antallet af attributter i tabellen skal være ens og data typerne skal også stemme overens. (eller konverteres eksternt i INSERT kommandoen).

Se spj.sql for eksempler.

#### 7 Slet Rækker

Rækker i tabeller fjernes med

DELETE <table\_name> WHERE <betingelse>;

skal alle rækker fjernes bruges

DELETE <table\_name>;

eller

TRUNCATE TABLE <table\_name>;

DELETE og INSERT kommandoer skal bekræftes med

COMMIT;

men har inden dette mulighed for at fortryde med

ROLLBACK;

ROLLBACK sætter sessionen tilbage til sidste COMMIT;

Der kan ikke fortrydes ved TRUNCATE, men det går meget hurtigere idet der ikke skal gemmes rollback informationer.

## 8 Drop Tabel

En tabel fjernes med

DROP TABLE <table\_name>;

Det er ikke muligt at genskabe tabeller efter de er fjernet.

#### 9 Beskrivelse af elementer i databasen

For at få navnene på alle tabeller bruges

SELECT <table\_name> FROM tabs;el. SELECT FROM user tables;

og hvis attributterne ønskes beskrevet bruges

DESCRIBE <table\_name> DESC

DESCRIBE er ikke en SQL kommando men en SQL\*Plus kommando så der skal ikke afsluttes med semikolon, og det få ikke indflydelse på bufferen.

#### **10** Spool output til fil

el.

Output fra SQL kommandoer kan sendes til en fil på host maskinen.

spool tmp.txt
SELECT <attribut> FROM <table\_name>;
spool off

dette vil oprette filen tmp.txt i kataloget hvor SQL\*Plus er startet fra og skrive output fra forespørgslen til denne fil.

(NB: Alt mellem "spool" og "spool off" sendes til filen, i eksemplet vil forespørgslen også blive sendt til filen. Derfor HUSK at lukke output igen!.)

# 11 Antallet af rækker i en tabel

Antallet af elementer i en tabel findes med

SELECT COUNT(\*) FROM <table\_name>;

# 12 Konstanter i forespørgslerne

Man kan benytte konstanter i sine forespørgs ler. Hvis man fx vil fjerne alle sine tabeller kan databasen benyttes til at genererer SQL-forespørgsler

select 'drop table '||table\_name||';' from tabs;

'DROPTABLE'||TABLE\_NAME||';'

drop table BONUS; drop table DEPT; drop table DUMMY; drop table EMP; drop table SALGRADE;

operatoren || benyttes til at sammensætte strenge. I ovenstående eksempel sammensættes strengen 'drop table ' med ||table\_name|| (tabel navnet der kommer fra forespørgslen) og strengen ';'.

#### **13 ROWNUM**

Antallet af rækker der ønskes vist i en forespørgsel kan begrænses ved at benytte ROWNUM. Forespørgslen

SQL> select ROWNUM from emp;

ROWNUM

11

udskriver nummeret på rækkerne i svaret. Dette kan benyttes i en betingelse

SQL> select ename from emp where rownum < 4;

ENAME SMITH ALLEN WARD

således at der kun vælges 3 rækker. (NB: dette kan ikke benyttes hvis ORDER BY benyttes, og betingelsen skal være en < eller <=).

# 14 Tabellen DUAL

Tabellen DUAL er en speciel system tabel. Den kan med fordel benyttes hvis man er i tvivl om hvordan forskellige funktioner virker. Er man fx i tvivl om hvor dato konverteringen to\_char virker kan dette testes med DUAL

SELECT to\_char(sysdate, 'DDMMYY') from dual;

TO\_CHAR(SYSDATE,'DDMMYY')

120399

SELECT to\_char(sysdate, 'DD/MM/YYYY HH24:MI:SS') from dual;

TO\_CHAR(SYSDATE,'DD/MM/YYYY HH24:MI:SS')

12/03/1999 02:55:14

(SYSDATE giver system datoen).